#### Click on Login menu (right-top) from TNMSC website <u>www.tnmsc.tn.gov.in</u>

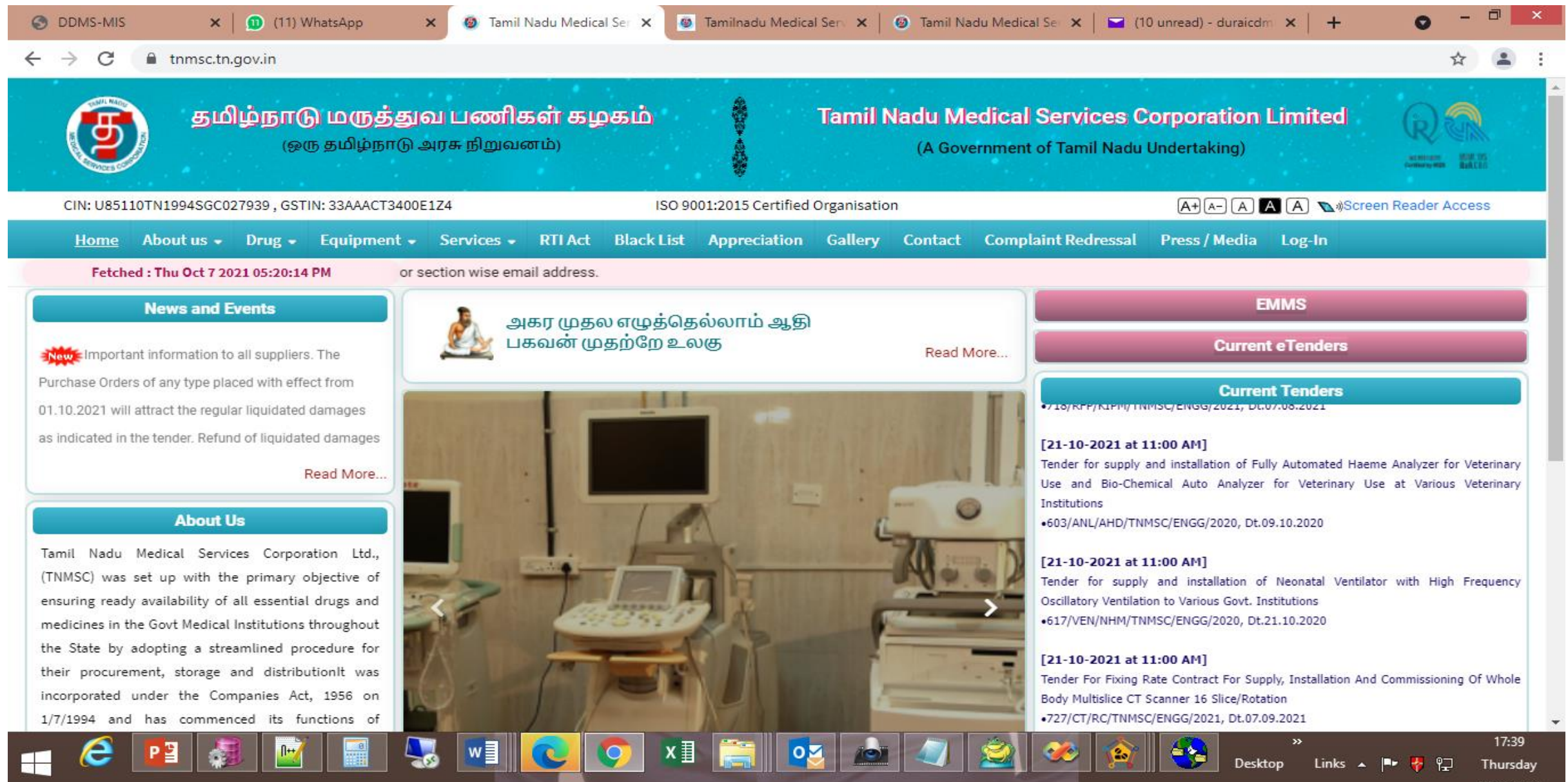

07/10/2021

#### Select "DDMS-Health Facility" from user category

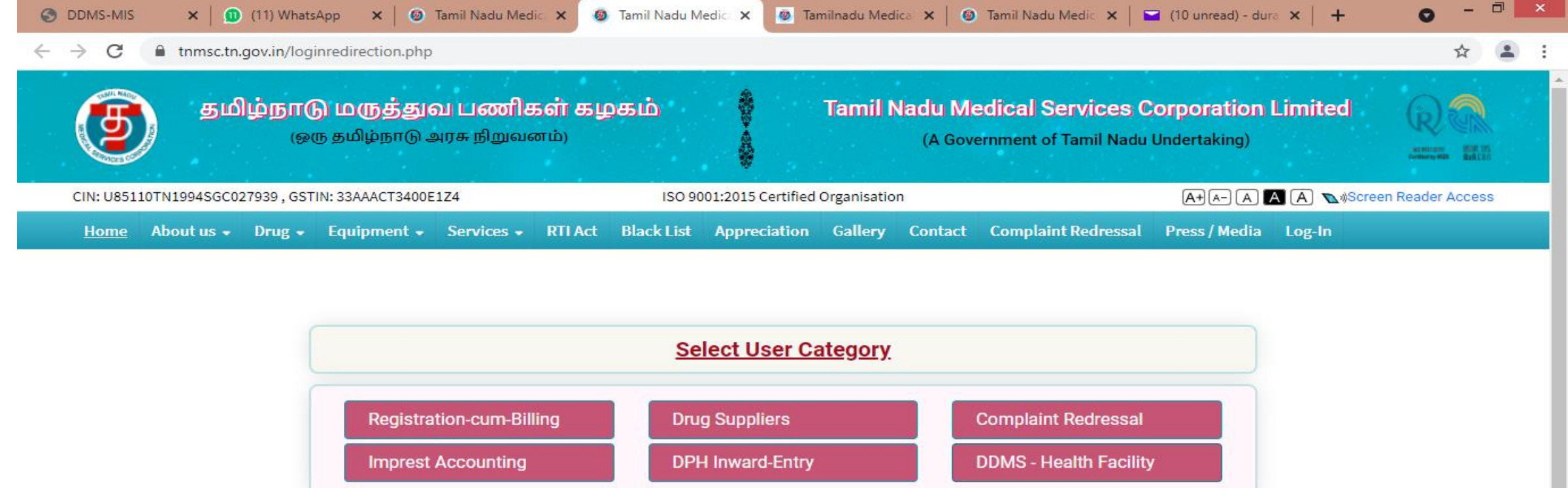

 Registration-cum-Billing
 Drug Suppliers
 Complaint Redressal

 Imprest Accounting
 DPH Inward-Entry
 DDMS - Health Facility

 Tenders/Notifications
 Tenders (tenders.tn.gov.in)
 News/Events

 DDMS & MIS
 Ventors
 Ventors

162.241.208.79/~emailval/tnmsc/new/ddms/login

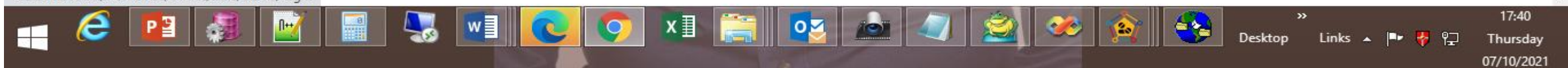

#### Login Page

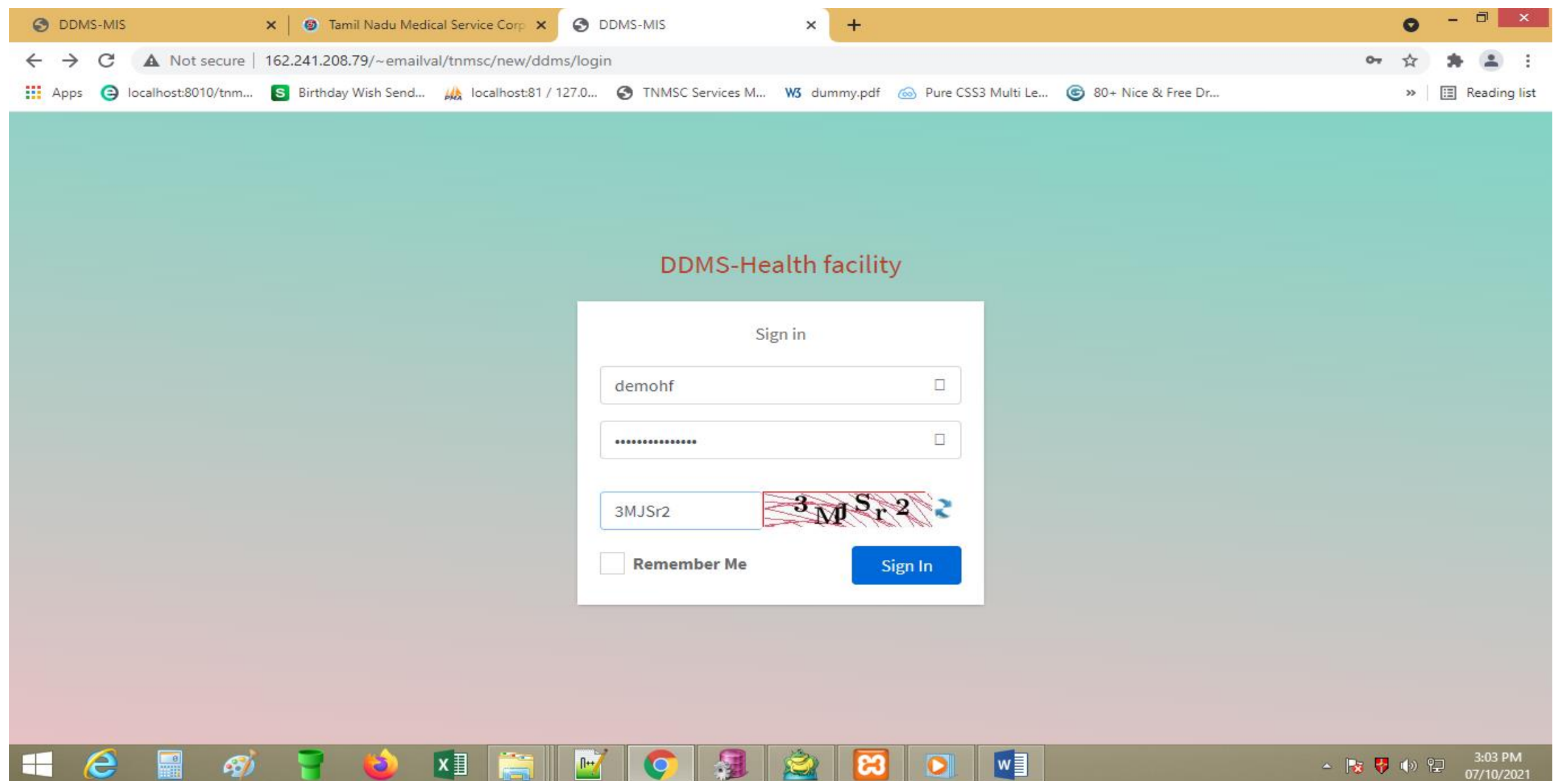

### Dashboard

| ODMS-MIS                                                      | ×   (  | Tamil Nadu Medical Service Corp × | DDMS-MIS                 | × +              |                     |                      |             | • - 🕫 ×               |
|---------------------------------------------------------------|--------|-----------------------------------|--------------------------|------------------|---------------------|----------------------|-------------|-----------------------|
| $\leftrightarrow$ $\rightarrow$ C $\blacktriangle$ Not secure | 162.24 | 1.208.79/~emailval/tnmsc/new/ddr  | ns/dashboard             |                  |                     |                      | 0-          | ☆ 🛪 😩 :               |
| Apps 🤤 localhost:8010/tnm                                     | S Bi   | rthday Wish Send 🎪 localhost:81 / | 127.0 🔇 TNMSC Services M | . W3 dummy.pdf 💿 | Pure CSS3 Multi Le. | 🜀 80+ Nice & Free Dr |             | » 🗄 Reading list      |
| DDMS - Health Facility                                        | y      | E DEMOHF-LN (DEMOH                | IF-FN)                   |                  |                     |                      |             | • Î                   |
|                                                               |        | Dashboard                         |                          |                  |                     |                      | Home        | e / Dashboard v1      |
| A Dashboard                                                   |        | 0 4                               | 0                        | 1.1              | 0                   |                      | 0           |                       |
| 🔲 Master                                                      | <      | Dashboard 1                       | Dashboard 2              | - 40             | Dashboard 3         |                      | Dashboard 4 |                       |
| Entry                                                         | <      | More info →                       | More                     | info 🔿           | м                   | ore info 🗨           | More in     | ifo 🔿                 |
| 🔲 Authorize                                                   | <      | A Dapart                          |                          | _                |                     |                      |             |                       |
| Reports                                                       | <      | Керогс                            |                          | Area             | Donut               | ▼ VISITOTS           |             |                       |
| Change Password                                               |        |                                   |                          |                  |                     | Visitors             | Online      | Sales                 |
| 🕒 Logout                                                      |        |                                   |                          |                  |                     | 🖮 Calendar           |             | ≡ ×                   |
|                                                               |        |                                   |                          |                  |                     |                      |             |                       |
|                                                               |        |                                   |                          |                  |                     |                      |             |                       |
|                                                               |        |                                   |                          |                  |                     |                      |             |                       |
|                                                               |        |                                   |                          |                  |                     |                      |             |                       |
|                                                               |        |                                   |                          |                  |                     |                      |             | -                     |
|                                                               |        | 7 ڬ 🚺 🚞                           | 🗾 📀 🐊                    | 8                |                     |                      | - 😼 🖣       | 3:04 PM<br>07/10/2021 |

| S DDMS-MIS ×                      | Tamil Nadu Medical Service Corp 🗙 🔇 DDMS-MIS              | × +                                                    | ● - □ ×                          |
|-----------------------------------|-----------------------------------------------------------|--------------------------------------------------------|----------------------------------|
| ← → C ▲ Not secure   162.24       | 1.208.79/~emailval/tnmsc/new/ddms/storedrug               |                                                        | 🖈 🛊 😩 E                          |
| 🗰 Apps 🤤 localhost:8010/tnm 🔕 Bir | thday Wish Send 🎪 Iocalhost:81 / 127.0 📀 TNMSC Services M | ₩3 dummy.pdf 💿 Pure CSS3 Multi Le 🕲 80+ Nice & Free Dr | » 🗄 Reading list                 |
| DDMS - Health Facility            | <b>DEMOHF-LN (DEMOHF-FN)</b>                              |                                                        | ==                               |
| <b>Д</b> DEMOHF                   | Store Drug-Master (Entry)                                 |                                                        | Home / Entry / Store Drug-Master |
| A Dashboard                       | Search                                                    |                                                        |                                  |
| 🖻 Master 🗸 🗸                      | Health Facility                                           | Store Name                                             |                                  |
| Entry                             | (HF20210001) RGGGH, CHENNAI                               | ✓ ( S202100001 ) DRUG STORE (MAIN)                     | ~                                |
| 🗹 Store Drug-Master               | Drug Category                                             |                                                        |                                  |
| 🗉 Authorize 🛛 <                   | DRUGS AND MEDICINES                                       | ~                                                      |                                  |
| Entry K                           |                                                           |                                                        |                                  |
| 🗉 Authorize <                     | Clear                                                     |                                                        | View                             |
| E Reports <                       |                                                           |                                                        |                                  |
| Change Password                   |                                                           |                                                        |                                  |
| 🕞 Logout                          |                                                           |                                                        |                                  |
|                                   | Copyright © 2021 TNMSC All rights reserved.               |                                                        | <b>Version</b> 3.0.5             |
| \Xi 🙆 🔜 🛷 Ţ                       | 1 🎃 💵 🚞 📝 📀 🗿                                             | 🖄 区 💌                                                  | ▲ 🔀 😽 🕪 😭 3:05 PM<br>07/10/2021  |

| S DDMS-MIS                                     | × 🕲 Tamil Nadu Medical Service Corp 🗙 🔇 DDMS-MIS 🗙 🕂                                                                  |                                                                                                    |
|------------------------------------------------|----------------------------------------------------------------------------------------------------|----------------------------------------------------------------------------------------------------|
| $\leftrightarrow$ $\rightarrow$ C A Not secure | 162.241.208.79/~emailval/tnmsc/new/ddms/storedrug                                                                     | ९ 🛧 🚖 😩 :                                                                                                    |
| Apps 🤤 localhost:8010/tnm                      | S Birthday Wish Send 🦗 Iocalhost:81 / 127.0 📀 TNMSC Services M 😽 dummy.p                                              | df 💿 Pure CSS3 Multi Le 🌀 80+ Nice & Free Dr » 🛛 🖽 Reading list                                                                                                    |
| DDMS - Health Facility                         | Clear                                                                                                    | View                                                                                                    |
| DEMOHF                                         | Drug-Master Selection (Click on drug name to select or de-select)                                                     | - ×                                                                                                    |
| 🕋 Dashboard                                    | Non-selected                                                                                                    | Selected                                                                                                    |
| 🗉 Master 🗸 🗸                                   | Showing ell 321                                                                                                    | Showing all 7                                                                                                    |
| Entry Y                                        | Filter                                                                                                    | Filter                                                                                                    |
|                                                | >>                                                                                                    | <<                                                                                                    |
| Store Drug-Master                              | (189) AMITRIPTYLINE TAB IP 25 MG                                                                                      | (754) ACECLOFENAC TAB IP 100 MG     (591) ACENOCOUMAROL TAB IP (NICOUMALONE) 2 MG                                                                                                    |
| Authorize <                                    | (489) AMLODIPINE TAB IP 2.5 MG<br>(735) AMLODIPINE TAB IP 5 MG                                                        | (359) ACYCLOVIR DISPERSIBLE TAB IP 200 MG                                                                                                    |
| Entry <                                        | (820) AMOXYCILLIN AND POTASSIUM CLAVULANATE INJ IP 1000 MG                                                            | (824) ADRENOCHROME MONOSEMICARBOZONE TAB<br>(447) ALBENDAZOLE TAB IP 400 MG                                                                                                    |
|                                                | (819) AMOXYCILLIN AND POTASSIUM CLAVULANATE TAB IP 200MG<br>(819) AMOXYCILLIN AND POTASSIUM CLAVULANATE TAB IP 250 MG | (464) ALPRAZOLAM TAB IP 0.5 MG<br>(770) AMOXICILLIN AND POTASSIUM CLAVULANATE IN LIP 500MG                                                                                                    |
| Authorize                                      | (818) AMOXYCILLIN AND POTASSIUM CLAVULANATE TAB IP 500 MG<br>(50) AMOXYCILLIN CAP IP 250 MG                           |                                                                                                    |
| 🖽 Reports 🔸                                    | (37) AMPICILLIN INJ IP 500 MG                                                                                         |                                                                                                    |
| Change Password                                | (209) AN IT A BLOOD GROUPING SERUM IP 10 ML<br>(805) ANTI AB BLOOD GROUPING SERUM                                     |                                                                                                    |
| 🗭 Logout                                       | (210) ANTI B BLOOD GROUPING SERUM IP 10 ML                                                                            |                                                                                                    |
|                                                | (149) ASCORBIC ACID TAB IP 100 MG                                                                                     |                                                                                                    |
|                                                | (723) ASPIRIN TAB IP 150 MG<br>(104) ATENOLOL TAB IP 50 MG                                                            |                                                                                                    |
|                                                | (704) ATORVASTATIN TAB IP 10 MG                                                                                       |                                                                                                    |
|                                                | (511) ATRACURIUM BESYLATE INJ IP 25 MG/2.5 ML<br>(177) ATROPINE SULPHATE INJ IP 0.6 MG/ ML                            | • ·                                                                                                    |
|                                                |                                                                                                    |                                                                                                    |
|                                                |                                                                                                    |                                                                                                    |
|                                                | Update                                                                                                    |                                                                                                    |
| 🛨 健 📲 🛷                                        | - 🚽 ڬ 💵 🚞 🔟 🔿 🗿 🖄 [2                                                                                                  | 3 <a><br/> 3 <a><br/> 3 <a><br/> 4 <a><br/> 5 <a><br/> 5 <a><br/> 6 <a><br/> 5 <a><br/> 5 <a><br/> 5 <a><br/> 5 <a><br/> 5 <a><br/> 5 <a><br/> 5 <a><br/> 5 <a><br/> 5 <a><br/> 5 <a><br/> 5 <a><br/> 5 <a><br/> 5 <a><br/> 5 <a><br/> 5 <a><br/> 5 <a><br/> 5 <a><br/> 5 <a><br> 5 <a><br> 5 <a><br> 5 <a><br> 5 <a><br> 5 <a><br> 5 <a><br> 5 <a><br> 5 <a><br/> 5 <a><br/></a></a></br></a></br></a></br></a></br></a></br></a></br></a></br></a></br></a></a></a></a></a></a></a></a></a></a></a></a></a></a></a></a></a></a></a></a></a></a></a></a></a> |

| S DDMS-MIS                 | 🗙 📔 🕲 Tamil Nadu Medical Service Corp                                                                                                    | × S DDMS-MIS                                                                                                    | × +      |                                            |                                           | 0         | - 🗇 🗙          |
|----------------------------|----------------------------------------------------------------------------------------------------|----------------------------------------------------------------------------------------------------|----------|--------------------------------------------|-------------------------------------------|-----------|----------------|
| ← → C ▲ Not secure         | 162.241.208.79/~emailval/tnmsc/new                                                                                                    | /ddms/storedrug                                                                                                    |          |                                            |                                           | ର ☆       | * 主 E          |
| Apps 🤤 localhost:8010/tnm. | s Birthday Wish Send 🏨 localhost                                                                                                    | 162.241.208.79 says                                                                                                  |          |                                            | e 🎯 80+ Nice & Free Dr                    | >>        | 📰 Reading list |
| DDMS - Health Facility     | Clear                                                                                                    | Are you sure want to update druglist                                                                                 |          |                                            |                                           |           | View           |
| DEMOHF                     | Drug-Master Selection (Click on drug nam                                                                                                    |                                                                                                    | 0        | K Cancel                                   |                                           |           | - ×            |
| 🗥 Dashboard                | Non-selected                                                                                                    |                                                                                                    |          | Selected                                   |                                           |           |                |
| 🗉 Master 🗸 🗸               | Showing all 319                                                                                                    |                                                                                                    |          | Showing all 9                              |                                           |           |                |
| Entry Y                    | Filter                                                                                                    |                                                                                                    |          | Filter                                     |                                           |           |                |
|                            |                                                                                                    | >>                                                                                                    |          |                                            | <<                                        |           |                |
| Store Drug-Master          | (118) ACETAZOLAMIDE TAB IP 250 MG<br>(176) ADRENALINE INJ IP 1 MG/ML                                                                                                    |                                                                                                    | <b>^</b> | (735) AMLODIPINE TA<br>(50) AMOXYCILLIN CA | \B IP 5 MG<br>\P IP 250 MG                |           | ^              |
| Authorize <                | (513) ADRENOCHROME MONO SEMICAR                                                                                                    | BOZONE INJ                                                                                                    |          | (754) ACECLOFENAC                          | TAB IP 100 MG                             |           |                |
| Entry <                    | (841) ALBENDAZOLE SOSPENSION IP 40<br>(841) ALBENDAZOLE TAB IP -AS PER IP A                                                                                                    | DDENDUM 2019 400 MG                                                                                                  |          | (359) ACYCLOVIR DISF                       | PERSIBLE TAB IP 200 MG                    |           |                |
| 🖽 Authorize 🔸              | (777) ALUMINIUM HYDROXIDE TAB NFI<br>(822) AMBROXIL SYRUP                                                                                                    |                                                                                                    |          | (824) ADRENOCHROM<br>(447) ALBENDAZOLE     | ME MONOSEMICARBOZONE TAB<br>TAB IP 400 MG |           |                |
|                            | (224) AMIKACIN SULPHATE INJ IP (IM/IV                                                                                                    | USE)                                                                                                    |          | (464) ALPRAZOLAM T                         | AB IP 0.5 MG                              |           |                |
| Reports                    | (88) AMINOPHYLLINE INJ IP 25 MG/ML                                                                                                    | 3                                                                                                    |          | (770) AMOXICILLIN AN                       | ND POTASSIUM CLAVULANATE INJ IP 500MG     |           |                |
| Change Password            | (703) AMIODARONE INJ IP 50 MG / ML<br>(189) AMITRIPTYLINE TAB IP 25 MG                                                                                                    |                                                                                                    |          |                                            |                                           |           |                |
| 🗭 Logout                   | (489) AMLODIPINE TAB IP 2.5 MG<br>(820) AMOXYCILLIN AND POTASSIUM CL/<br>(771) AMOXYCILLIN AND POTASSIUM CL/<br>(819) AMOXYCILLIN AND POTASSIUM CL/<br>(818) AMOXYCILLIN AND POTASSIUM CL/<br>(37) AMPICILLIN INJ IP 500 MG<br>(209) ANTI A BLOOD GROUPING SERUM | AVULANATE INJ IP 1000 MG<br>AVULANATE TAB IP 200MG<br>AVULANATE TAB IP 250 MG<br>AVULANATE TAB IP 500 MG<br>IP 10 ML | -        |                                            |                                           |           | Ŧ              |
|                            | Update                                                                                                    |                                                                                                    | > 2      |                                            |                                           | 🔺 📭 🛃 👘 🖣 |                |

| DDMS-MIS                                       | × 🕼 Tamil Nadu Medical Service Corp × C DDMS-MIS × +                                                                                                    | o - 🖻 🗙                                                                                                    |
|------------------------------------------------|----------------------------------------------------------------------------------------------------|----------------------------------------------------------------------------------------------------|
| $\leftrightarrow$ $\rightarrow$ X A Not secure | 162.241.208.79/~emailval/tnmsc/new/ddms/storedrug                                                                                                    | ९ 🛧 🌲 主 :                                                                                                    |
| Apps 🤤 localhost:8010/tnm                      | . S Birthday Wish Send 🦗 localhost:81 / 127.0 🚱 TNMSC Services M 👐 dummy.                                                                                                    | df 💿 Pure CSS3 Multi Le 🌀 80+ Nice & Free Dr » 🛙 🖽 Reading list                                                                        |
| DDMS - Health Facility                         | Clear                                                                                                    | Drug List Updated Successfully View                                                                                                    |
| <b>В</b> DEMOHF                                | Drug-Master Selection (Click on drug name to select or de-select)                                                                                                    | - ×                                                                                                    |
| 🖀 Dashboard                                    | Non-selected                                                                                                    | Selected                                                                                                    |
| 🗉 Master 🗸 🗸                                   | Showing ell 319                                                                                                    | Showing all 9                                                                                                    |
| 🗈 Entry 👻                                      | Filter                                                                                                    | Filter                                                                                                    |
| Store Drug-Master                              | (118) ACETAZOLAMIDE TAB IP 250 MG                                                                                                    | (735) AMLODIPINE TAB IP 5 MG                                                                                                    |
| Authorize <                                    | (176) ADRENALINE INJ IP 1 MG/ML<br>(513) ADRENOCHROME MONO SEMICARBOZONE INJ                                                                                                    | (50) AMOXYCILLIN CAP IP 250 MG<br>(754) ACECLOFENAC TAB IP 100 MG                                                                      |
| Entry <                                        | (479) ALBENDAZOLE SUSPENSION IP 400 MG/10 ML<br>(841) ALBENDAZOLE TAB IP -AS PER IP ADDENDUM 2019 400 MG<br>(777) ALUMINIUM HYDROXIDE TAB NFI                                                                                                    | (591) ACENOCOUMAROL TAB IP (NICOUMALONE) 2 MG<br>(359) ACYCLOVIR DISPERSIBLE TAB IP 200 MG<br>(824) ADRENOCHROME MONOSEMICARBOZONE TAB |
| Authorize <                                    | (822) AMBROXIL SYRUP<br>(224) AMIKACIN SULPHATE INJ IP (IM/IV USE)                                                                                                    | (447) ALBENDAZOLE TAB IP 400 MG<br>(464) ALPRAZOLAM TAB IP 0.5 MG                                                                      |
| Reports                                        | (755) AMIKACIN SULPHATE INJ IP 500 MG<br>(88) AMINOPHYLLINE INJ IP 25 MG/ML                                                                                                    | (770) AMOXICILLIN AND POTASSIUM CLAVULANATE INJ IP 500MG                                                                               |
| Change Password                                | (703) AMIODARONE INJ IP 50 MG / ML<br>(189) AMITRIPTYI INE TAB IP 25 MG                                                                                                    |                                                                                                    |
| € Logout                                       | (489) AMLODIPINE TAB IP 2.5 MG<br>(820) AMOXYCILLIN AND POTASSIUM CLAVULANATE INJ IP 1000 MG<br>(771) AMOXYCILLIN AND POTASSIUM CLAVULANATE TAB IP 200MG<br>(819) AMOXYCILLIN AND POTASSIUM CLAVULANATE TAB IP 250 MG<br>(818) AMOXYCILLIN AND POTASSIUM CLAVULANATE TAB IP 500 MG<br>(37) AMPICILLIN INJ IP 500 MG<br>(209) ANTI A BLOOD GROUPING SERUM IP 10 ML<br>(805) ANTI AB BLOOD GROUPING SERUM | •                                                                                                    |

Ż

8

w

Waiting for 162.241.208.79... æ

Ø

8

x∎

**N++** 

C

### Store Drug-Master – Authorization Screen

| S DDMS-MIS ×                                                   | (a) Tamil Nadu Medical Service Corp × ODMS-MIS × +                                                                 | o - 🗇 🗙                              |
|----------------------------------------------------------------|----------------------------------------------------------------------------------------------------|--------------------------------------|
| $\leftarrow$ $\rightarrow$ C $\blacktriangle$ Not secure   162 | 2.241.208.79/~emailval/tnmsc/new/ddms/authstoredrug                                                                | ☆ 🛊 😩 :                              |
| 🗰 Apps 🤤 localhost:8010/tnm 🛽                                  | Birthday Wish Send 🎪 Iocalhost:81 / 127.0 🔇 TNMSC Services M 😻 dummy.pdf 💿 Pure CSS3 Multi Le 🌀 80+ Nice & Free Dr | » 📰 Reading list                     |
| DDMS - Health Facility                                         | ■ DEMOHF-LN (DEMOHF-FN)                                                                                            | ==                                   |
| DEMOHF                                                         | Store Drug-Master (Authorize)                                                                                      | Home / Authorize / Store Drug-Master |
| A Dashboard                                                    | Authorize                                                                                                    |                                      |
| 🔲 Master 🔹 🗸                                                   | Browse Pending Authorization                                                                                       |                                      |
| 🖶 Entry 🗸                                                      |                                                                                                    |                                      |
| 🗉 Authorize 🔹                                                  |                                                                                                    |                                      |
| Store Drug-Master                                              |                                                                                                    |                                      |
| 🗄 Entry 🗸                                                      |                                                                                                    |                                      |
| 🗉 Authorize 🔍                                                  |                                                                                                    |                                      |
| 🖽 Reports 🔷                                                    |                                                                                                    |                                      |
| Change Password                                                |                                                                                                    |                                      |
| 🕒 Logout                                                       |                                                                                                    |                                      |
|                                                                | Copyright © 2021 TNMSC All rights reserved.                                                                        | <b>Version</b> 3.0.5                 |
| 🗧 🙆 📑 🚿                                                        | 📲 🧉 🖾 🧔 🗿 🏂 💟 💷                                                                                                    | ▲ 😼 👎 🕪 😭 3:16 PM<br>の7/10/2021      |

### Store Drug-Master – Authorization Screen – Pending Authorization List

| ODMS-MIS                  | ×   @   | Tamil Nadu Medical Service Co | orp 🗙 🔇 DDMS-MIS                                                                                                    | ×                   | +                    |              |                      |                  | 0         | - 0 ×        |
|---------------------------|---------|-------------------------------|----------------------------------------------------------------------------------------------------|---------------------|----------------------|--------------|----------------------|------------------|-----------|--------------|
| ← → C ▲ Not secure        | 162.241 | 1.208.79/~emailval/tnmsc/ne   | ew/ddms/authstoredru                                                                                                    | g                   |                      |              |                      |                  | \$        | * 🛎 E        |
| Apps 🤤 localhost:8010/tnm | S Bir   | thday Wish Send 🙀 Iocalh      | ost:81 / 127.0 📀 TNN                                                                                                    | MSC Services M W3 d | lummy.pdf 🛛 应 Pure C | SS3 Multi Le | 6 80+ Nice & Free Dr |                  | » 🗄       | Reading list |
| DDMS - Health Facility    |         | E DEMOHF-LN (*                |                                                                                                    |                     | ization Donali       | ×            |                      |                  |           |              |
| ФЕМОНГ                    |         | Store Drug-N                  | Store Drug-M                                                                                                    | aster - Author      | Ization Pendi        | ng           |                      | Home / Authorize | / Store [ | )rug-Master  |
| 😭 Dashboard               |         | Authorize                     | Health Facility                                                                                                    | Store Name          | Updated<br>Date      | Total        |                      |                  |           |              |
| 🖽 Master                  | ~       | Browse Pending A              | RGGGH,                                                                                                    | DRUG STORE          | 07-Oct-2021          | 1            |                      |                  |           |              |
| Entry                     | <       |                               | CHENNAI                                                                                                    | (MAIN)              |                      |              |                      |                  |           |              |
| Authorize                 | ~       |                               | _                                                                                                    | _                   | _                    | _            |                      |                  |           |              |
| Store Drug-Master         |         |                               |                                                                                                    |                     |                      |              |                      |                  |           |              |
| 🖶 Entry                   | <       |                               |                                                                                                    |                     |                      |              |                      |                  |           |              |
| 🗉 Authorize               | <       |                               |                                                                                                    |                     |                      |              |                      |                  |           |              |
| 🖽 Reports                 | <       |                               |                                                                                                    |                     |                      |              |                      |                  |           |              |
| Change Password           |         |                               |                                                                                                    |                     |                      |              |                      |                  |           |              |
| € Logout                  |         |                               |                                                                                                    |                     |                      |              |                      |                  |           |              |
|                           |         | Copyright © 2021 TNM          | ISC All rights reserve                                                                                                    | ed.                 |                      |              |                      |                  | Ve        | ersion 3.0.5 |
| 1 2 🗃 🚿                   |         | i 📦 🖬 🔋                       | Image: Construction of the second second |                     |                      | w            |                      | _ <b>№</b>       | 🖗 🅪 🔁     | 3:54 PM      |

# Store Drug-Master – Pending Authorization List

| S DDMS-MIS                                           | ×   🕲     | Tamil Nadu Medi | cal Service Corp 🗙   | DDMS-MIS       | × +                      |                      |                         | • - • •                                                                             |
|------------------------------------------------------|-----------|-----------------|----------------------|----------------|--------------------------|----------------------|-------------------------|-------------------------------------------------------------------------------------|
| $\leftrightarrow$ $\rightarrow$ C A Not secure       | 162.241.2 | 208.79/~emailv  | al/tnmsc/new/ddms/   | authstoredrug  |                          |                      |                         | ☆ 🗯 😩                                                                               |
| Apps 🤤 localhost:8010/tnm                            | S Birth   | day Wish Send   | 🙀 localhost:81 / 127 | .0 🔇 TNMS(     | C Services M 🕨 dummy.pdf | 应 Pure CSS3 Multi Le | 🕝 80+ Nice & Free Dr    | » 📃 Reading li                                                                      |
| DDMS - Health Facility                               | /         | Ctore Det       | cilo                 |                |                          |                      |                         |                                                                                     |
| <b>Д</b> DEMOHF                                      |           | Health Fac      | cility : RGGGH, CH   | ENNAI          | Store Name : DRUG        | G STORE (MAIN)       | Updated on: 07-OCT-2021 |                                                                                     |
| 😭 Dashboard                                          |           |                 |                      |                |                          |                      |                         |                                                                                     |
| E Master                                             | ~         | Store Dru       | g-Master (Authori    | ze)            |                          |                      | Authorize               | Store Drug-Master                                                                   |
| 🖶 Entry                                              | <.        |                 |                      |                |                          |                      |                         |                                                                                     |
| Authorize                                            | ~         | Show 10         | entries              |                |                          |                      |                         |                                                                                     |
| Store Drug-Master                                    | _         | •               | Drug Code            |                | Drug Na                  | ame                  | Updated On              | Status                                                                              |
| Entry                                                | <         |                 | 479                  | ALBENDAZ       | ZOLE SUSPENSION IP 400 M | G/10 ML              | 07-OCT-2021             | Inserted                                                                            |
| 🔲 Authorize                                          | *         |                 | 88                   | AMINOPHY       | YLLINE INJ IP 25 MG/ML   |                      | 07-OCT-2021             | Inserted                                                                            |
| <ul> <li>Reports</li> <li>Change Password</li> </ul> | <         | Showing 1       | to 2 of 2 entries    |                |                          |                      | Pre                     | vious 1 Next                                                                        |
| 🕒 Logout                                             |           | <u> </u>        |                      |                |                          |                      |                         |                                                                                     |
|                                                      |           | Copyright ©     | 2021 TNMSC All ri    | ghts reserved. |                          |                      |                         | <b>Version</b> 3.0.5                                                                |
| 💶 🥝 📑 🎻                                              | 7         | 6               | XII 🚞                | <u> </u>       | 8 🚊                      |                      | A                       | Image: Second state         3:22 PM           Image: Second state         07/10/202 |

# Store Drug-Master – Authorization Confirmation

| S DDMS-MIS ×                                   | 0        | Tamil Nadu Medi | cal Service Corp 🗙 | ODMS-MIS                       | × +                     |          |                |                      | 0           | - 0              | ×           |
|------------------------------------------------|----------|-----------------|--------------------|--------------------------------|-------------------------|----------|----------------|----------------------|-------------|------------------|-------------|
| $\leftarrow$ $\rightarrow$ C A Not secure   16 | 52.241.2 | 08.79/~emailv   | al/tnmsc/new/dd    | dms/authstoredrug              |                         |          |                |                      | ☆           | * =              | :           |
| 🗰 Apps 🤤 localhost:8010/tnm 💽                  | Birtho   | day Wish Send   | 🖗 localhost:       | 162.241.208.79 says            |                         |          | e 🜀 80+ Nice 8 | ι Free Dr            | >>          | 🔝 Readir         | ng list     |
| DDMS - Health Facility                         |          |                 |                    | Are you sure you want to Autho | rize?                   |          |                |                      |             |                  | _ ^         |
| L DEMOHF                                       |          | Store Det       | ails               |                                | ОК                      | Cancel   | ļ              |                      |             |                  |             |
|                                                |          | Health Fa       | cility: RGGGH,     | , CHENNAI S                    | tore Name : DRUG STOR   | E (MAIN) | Upd            | ated on: 07-OCT-2021 |             |                  |             |
| 😤 Dashboard                                    |          |                 |                    |                                |                         |          |                |                      |             |                  |             |
| 🔲 Master                                       | ·        | Store Dru       | g-Master (Auth     | horize)                        |                         |          |                | Authorize            | Store Drug- | Master           |             |
| Entry                                          | <        |                 |                    |                                |                         |          |                |                      |             |                  |             |
| E Authorize                                    | ~        | Show 10         | entries            |                                |                         |          |                |                      |             |                  |             |
| Store Drug-Master                              |          |                 | Drug Code          |                                | Drug Name               |          |                | Updated On           | State       | us               |             |
| Entry                                          | <        |                 | 479                | ALBENDAZOLE SUS                | PENSION IP 400 MG/10 ML | -        |                | 07-OCT-2021          | Inserted    |                  |             |
| Authorize                                      | <        |                 | 88                 | AMINOPHYLLINE IN               | J IP 25 MG/ML           |          |                | 07-OCT-2021          | Inserted    |                  |             |
| Reports                                        | <        |                 |                    |                                |                         |          |                | Dee                  |             | Next             |             |
| Change Password                                |          | Showing 1       | to 2 of 2 entries  | S                              |                         |          |                | Pre                  | vious 1     | Next             |             |
| 🕒 Logout                                       |          |                 |                    |                                |                         |          |                |                      |             |                  | 5           |
|                                                |          | Copyright ©     | 2021 TNMSC /       | All rights reserved.           |                         |          |                |                      | Ve          | ersion 3.0       | .5          |
| 🕂 🧀 📓 🧭                                        | 7        | 6               | XI 🚞               | 🗾 📀 🗿                          |                         |          |                | 4                    | 😼 😽 🐠 🤅     | 3:22  <br>07/10/ | PM<br>/2021 |

# Store Drug-Master – Authorization update status

| S DDMS-MIS ×                                         | 🕘 Tan     | nil Nadu Medi | cal Service Corp 🗙    | DDMS-MIS       | × +                    |                          |              |                     | 0                                                                                                    | - 🗇 🗙                 |
|------------------------------------------------------|-----------|---------------|-----------------------|----------------|------------------------|--------------------------|--------------|---------------------|----------------------------------------------------------------------------------------------------|-----------------------|
| $\leftrightarrow$ $\rightarrow$ X A Not secure   162 | 2.241.208 | .79/~emailv   | al/tnmsc/new/ddms/a   | authstoredrug/ |                        |                          |              |                     | ☆                                                                                                    | * 🛋 🗄                 |
| 🗰 Apps 🤤 localhost:8010/tnm 🛽 S                      | Birthday  | Wish Send     | 🖗 localhost:81 / 127. | 7.0 🔇 TNMS     | C Services M 🚻 dummy.p | odf l Oure CSS3 Multi Le | 🜀 80+ Nice & | l Free Dr           | *                                                                                                    | 📰 Reading lis         |
| DDMS - Health Facility                               |           |               |                       |                |                        |                          |              | Drugs Author        | ized Successfull                                                                                                    | ,                     |
|                                                      |           | Store Det     | ails                  |                |                        |                          |              |                     | zeu Successiuli                                                                                                    | <u> </u>              |
| DEMOHF                                               | 10        |               |                       |                |                        |                          |              |                     |                                                                                                    |                       |
|                                                      |           | Health Fa     | cility: RGGGH, CH     | ENNAI          | Store Name : Di        | (UG STORE (MAIN)         | Upda         | ated on: 07-0C1-202 | 1                                                                                                    |                       |
| A Dashboard                                          |           |               |                       |                |                        |                          |              |                     |                                                                                                    |                       |
| 🗏 Master 🗸 🗸                                         |           | Store Dru     | ıg-Master (Authoriz   | ze)            |                        |                          |              | Authoriz            | e Store Drug-                                                                                                    | Master                |
| 🗈 Entry <                                            | :         |               |                       |                |                        |                          |              |                     |                                                                                                    |                       |
| 🗉 Authorize 🗸                                        |           | Show 10       | entries               |                |                        |                          |              |                     |                                                                                                    |                       |
| Store Drug-Master                                    |           |               | Drug Code             |                | Drug                   | ; Name                   |              | Updated On          | State                                                                                                    | us                    |
| Entry <                                              | c         |               | 479                   | ALBENDA        | ZOLE SUSPENSION IP 400 | ) MG/10 ML               |              | 07-OCT-2021         | Inserted                                                                                                    |                       |
| 🔲 Authorize 🔍                                        | c         |               |                       |                |                        |                          |              |                     |                                                                                                    |                       |
| 🗄 Reports 🗸                                          | c l       |               | 88                    | AMINOPH        | YLLINE INJ IP 25 MG/ML |                          |              | 07-0C1-2021         | Inserted                                                                                                    |                       |
| Change Password                                      |           | Showing 1     | to 2 of 2 entries     |                |                        |                          |              | Pr                  | revious 1                                                                                                    | Next                  |
| 🕒 Logout                                             |           |               |                       |                |                        |                          |              |                     |                                                                                                    |                       |
|                                                      | 6         |               | and Thurse and        |                |                        |                          |              |                     |                                                                                                    |                       |
| Waiting for 162.241.208.79                           | Co        | opyright ©    | 2021 INMSC All rig    | ignts reserved |                        |                          |              |                     | Ve                                                                                                    | ersion 3.0.5          |
| 🕂 🙋 📑 🚿                                              | 7         | 6             | XI 🚞 I                | <b>N</b>       |                        | 3 🖸 💆                    |              | 4                   | <ul> <li>Image: Image: Ima</li></ul> | 3:22 PM<br>07/10/2021 |

# Aggregate Transaction (EoD) - Entry Screen

| S DDMS-MIS ×                     | 🗿 Tamil Nadu Medical Service Corp 🗙 🔇 DDMS-MIS             | × +                                              | • - 🗇 ×                                    |
|----------------------------------|------------------------------------------------------------|--------------------------------------------------|--------------------------------------------|
| ← → C ▲ Not secure   162.24      | 1.208.79/~emailval/tnmsc/new/ddms/drug                     |                                                  | ☆ <b>* ≛</b> :                             |
| 🗰 Apps 🤤 localhost:8010/tnm 🔕 Bi | rthday Wish Send 🎪 Iocalhost:81 / 127.0 📀 TNMSC Services M | W3 dummy.pdf 💿 Pure CSS3 Multi Le 💿 80+ Nice & F | ee Dr » 🔠 Reading list                     |
| DDMS - Health Facility           | <b>DEMOHF-LN (DEMOHF-FN)</b>                               |                                                  | =                                          |
|                                  | Entry - Aggregate Transaction (En                          | d of Day)                                        | Home / Entry / Aggregate Transaction (EoD) |
| A Dashboard                      | Search                                                     |                                                  |                                            |
| 🔲 Master 🛛 <                     | Health Facility                                            | Store Name                                       |                                            |
| 🛨 Entry 🗸 🗸                      | (HF20210001) RGGGH, CHENNAI                                | ✓ (S202100001) DRUG STORE                        | (MAIN) ~                                   |
| 🗹 Aggregate Transaction (EoD)    | Drug Category                                              | Date:                                            |                                            |
| 🗉 Authorize <                    | ( DRUG ) DRUGS AND MEDICINES                               | ∽ 07-10-2021                                     | <b> </b>                                   |
| E Reports <                      |                                                            |                                                  |                                            |
| Change Password                  | Clear                                                      |                                                  | View Update                                |
| 🕒 Logout                         |                                                            |                                                  |                                            |
|                                  |                                                            |                                                  |                                            |
|                                  |                                                            |                                                  |                                            |
|                                  | Copyright © 2021 TNMSC All rights reserved.                |                                                  | Version 3.0.5                              |
|                                  | ) 📣 🗊 😁 📷 🧑                                                | 🖄 🖸 🔼 📢                                          | 🔉 📭 🛃 🗤 🖓 📑 3:25 PM                        |

07/10/2021

# Aggregate Transaction (EoD) – Sample Input

| ODMS-MIS                                       | 🗙 🛛 🍘 Tamil N                                     | adu Medical Service Corp 🗙                                                                                                    | DDMS-MIS                                                             | × +                         |                        |                                                                                                    |                                                                                                    | <b>o</b> –    |                     |
|------------------------------------------------|---------------------------------------------------|----------------------------------------------------------------------------------------------------|----------------------------------------------------------------------|-----------------------------|------------------------|----------------------------------------------------------------------------------------------------|----------------------------------------------------------------------------------------------------|---------------|---------------------|
| $\leftrightarrow$ $\rightarrow$ C A Not secure | 162.241.208.79/                                   | ~emailval/tnmsc/new/ddn                                                                                                    | ns/drug                                                              |                             |                        |                                                                                                    |                                                                                                    | २ 🕁 🛸         | •                   |
| Apps 🤤 localhost:8010/tnm                      | . S Birthday Wis                                  | h Send 🦗 localhost:81 /                                                                                                    | 127.0 🔇 TNMSC Services M                                             | . ₩3 dummy.pdf              | 应 Pure CSS3 Multi Le   | e 🌀 80+ Nice & Free                                                                                             | Dr                                                                                                    | » 📰 F         | Reading list        |
| DDMS - Health Facility                         | (HF2021000                                        | 1) RGGGH, CHENNAI                                                                                                    | ~                                                                    |                             | (S202100001)DRUG       | STORE (MAIN)                                                                                                    |                                                                                                    | ~             |                     |
|                                                | Drug Category                                     | /                                                                                                    |                                                                      |                             | Date:                  |                                                                                                    |                                                                                                    |               |                     |
| DEMORF                                         | (DRUG)DR                                          | UGS AND MEDICINES                                                                                                    | ~                                                                    |                             | 07-10-2021             |                                                                                                    |                                                                                                    |               |                     |
| 👚 Dashboard                                    | _                                                 |                                                                                                    |                                                                      |                             |                        |                                                                                                    |                                                                                                    |               | _                   |
| 🔲 Master 🔸                                     | Clear                                             |                                                                                                    |                                                                      |                             |                        |                                                                                                    |                                                                                                    | View Upd      | ate                 |
| 🗄 Entry 👻                                      | Aggregate Tra                                     | unsaction Entries Received au                                                                                                    | antibuvill be read-only (grey back                                   | around) for drug item       | deleted from "Store Dr | ur-Master"                                                                                                    |                                                                                                    |               |                     |
| 🕼 Aggregate Transaction (EoD)                  | Aggregate in                                      | insaction Entries Received qu                                                                                                    | antity will be read-only (grey back)                                 | ground) for and green:      | deleted from Store Dr  | ug-master .                                                                                                    |                                                                                                    |               |                     |
| 🗉 Authorize <                                  | Show 10 ¢                                         | entries                                                                                                    |                                                                      |                             |                        |                                                                                                    |                                                                                                    |               | _                   |
| Reports                                        | S. Drug                                           |                                                                                                    |                                                                      | Opening                     | Received               | Dispensed to                                                                                                    | Transfer-out to                                                                                                    | Closing       |                     |
| Change Password                                | No. Code                                          | Dri                                                                                                    | ig Name                                                              | Balance                     | Quantity               | Patients                                                                                                    | Schemes                                                                                                    | Balance       |                     |
| <b>C 1 1 1</b>                                 |                                                   |                                                                                                    |                                                                      |                             |                        |                                                                                                    |                                                                                                    |               | 0                   |
| Legout                                         | 1 50                                              | AMOXYCILLIN CAP IP 250 M                                                                                                    | IG                                                                   | 0                           | 0                      | 0                                                                                                    | 0                                                                                                    |               |                     |
| UP Logout                                      | 1 50<br>2 224                                     | AMOXYCILLIN CAP IP 250 M<br>AMIKACIN SULPHATE INJ IF                                                                                                    | IG<br>P (IM/IV USE)                                                  | 0<br>410                    | o                      | 0                                                                                                    | 0                                                                                                    | 4.            | 10                  |
| Logout                                         | 1 50<br>2 224<br>3 359                            | AMOXYCILLIN CAP IP 250 M<br>AMIKACIN SULPHATE INJ IF<br>ACYCLOVIR DISPERSIBLE T                                                                                  | IG<br>P (IM/IV USE)<br>AB IP 200 MG                                  | 0<br>410<br>899             | 0<br>0                 | 0<br>0                                                                                                    | •           •           •           •           •                                                                                                    | 4.            | 10<br>99            |
| Logout                                         | 1 50<br>2 224<br>3 359<br>4 447                   | AMOXYCILLIN CAP IP 250 M<br>AMIKACIN SULPHATE INJ IF<br>ACYCLOVIR DISPERSIBLE TA<br>ALBENDAZOLE TAB IP 400 I                                                     | IG<br>P (IM/IV USE)<br>AB IP 200 MG<br>MG                            | 0<br>410<br>899<br>270      | 0<br>0<br>0<br>0       | 0<br>0<br>0<br>0                                                                                                | •         •         •         •         •         •         •         •         •         •         •         •         •         •         •         •         •         •         •         •         •         •         •         •         •         •         •         •         •         •         •         •         •         •         •         •         •         •         •         •         •         •         •         •         •         •         •         •         •         •         •         •         •         •         •         • <td< td=""><td>4</td><td>10<br/>99<br/>70</td></td<>                     | 4             | 10<br>99<br>70      |
| Logout                                         | 1 50<br>2 224<br>3 359<br>4 447<br>5 464          | AMOXYCILLIN CAP IP 250 M<br>AMIKACIN SULPHATE INJ IF<br>ACYCLOVIR DISPERSIBLE TA<br>ALBENDAZOLE TAB IP 400 I<br>ALPRAZOLAM TAB IP 0.5 M                          | IG<br>P (IM/IV USE)<br>AB IP 200 MG<br>MG<br>G                       | 0<br>410<br>899<br>270<br>0 | 0<br>0<br>0<br>0<br>0  | 0         0         0         0         0         0         0         0         0         0         0         0 | 0         0         0         0         0         0         0         0         0         0         0         0         0         0         0                                                                                                            | 4.<br>81<br>2 | 10<br>99<br>70<br>0 |
| Logout                                         | 1 50<br>2 224<br>3 359<br>4 447<br>5 464<br>6 479 | AMOXYCILLIN CAP IP 250 M<br>AMIKACIN SULPHATE INJ IP<br>ACYCLOVIR DISPERSIBLE TA<br>ALBENDAZOLE TAB IP 400 I<br>ALPRAZOLAM TAB IP 0.5 M<br>ALBENDAZOLE SUSPENSIO | IG<br>P (IM/IV USE)<br>AB IP 200 MG<br>MG<br>G<br>DN IP 400 MG/10 ML | 0<br>410<br>899<br>270<br>0 |                        |                                                                                                    | •         •         •         •         •         •         •         •         •         •         •         •         •         •         •         •         •         •         •         •         •         •         •         •         •         •         •         •         •         •         •         •         •         •         •         •         •         •         •         •         •         •         •         •         •         •         •         •         •         •         •         •         •         •         •         • <td< td=""><td>4.<br/>8:<br/>2</td><td>10<br/>99<br/>70<br/>0</td></td<> | 4.<br>8:<br>2 | 10<br>99<br>70<br>0 |

# Aggregate Transaction (EoD) – Sample Input

| ODMS-MIS                    | ×   🕲                | Tamil Na          | du Medical Service Corp 🗙 🔇 DDMS-MIS                            | × +                   |                           |                   |                 | • • •              | ×              |  |
|-----------------------------|----------------------|-------------------|-----------------------------------------------------------------|-----------------------|---------------------------|-------------------|-----------------|--------------------|----------------|--|
| ← → C ▲ Not secure          | 162.241.2            | 208.79/~          | emailval/tnmsc/new/ddms/drug                                    |                       |                           |                   |                 | २ 🖈 🗯 🛓            | :              |  |
| 🗰 Apps 🤤 localhost:8010/tnm | <mark>S</mark> Birth | day Wish          | Send 🎪 localhost:81 / 127.0 🕥 TNMSC Services M.                 | ₩3 dummy.pdf          | le Pure CSS3 Multi Le     | 🜀 80+ Nice & Free | Dr              | » 📰 Read           | ding list      |  |
| DDMS - Health Facility      |                      |                   |                                                                 |                       |                           |                   |                 |                    | ^              |  |
| LEMOHF                      | Clear                | Clear View Update |                                                                 |                       |                           |                   |                 |                    |                |  |
| 👚 Dashboard                 | Aggreg               | gate Tran         | isaction Entries Received quantity will be read-only (grey back | ground) for drug item | s deleted from "Store Dri | ug-Master".       |                 |                    |                |  |
| 🗉 Master <                  | Show                 | 10 ¢ €            | entries                                                         |                       |                           |                   |                 |                    |                |  |
| 🗄 Entry 👻                   | S.                   | Drug              |                                                                 | Opening               | Received                  | Dispensed to      | Transfer-out to | Closing            |                |  |
| Aggregate Transaction (EoD) | No.                  | Code              | Drug Name                                                       | Balance               | Quantity                  | Patients          | Schemes         | Balance            |                |  |
| 🗉 Authorize 🔇 🔇             | 1                    | 50                | AMOXYCILLIN CAP IP 250 MG                                       | 0                     | 2000                      | 20                | 90              | 1890               |                |  |
| Reports                     | 2                    | 224               | AMIKACIN SULPHATE INJ IP (IM/IV USE)                            | 410                   | 0                         | 0                 | 0               | 410                |                |  |
| Change Password             | 3                    | 359               | ACYCLOVIR DISPERSIBLE TAB IP 200 MG                             | 899                   |                           | 0                 | 0               | 899                |                |  |
| 🕩 Logout                    | 4                    | 447               | ALBENDAZOLE TAB IP 400 MG                                       | 270                   | 0                         | 0                 | 0               | 270                |                |  |
|                             | 5                    | 464               | ALPRAZOLAM TAB IP 0.5 MG                                        | 0                     | 0                         | 0                 | 0               | 0                  |                |  |
|                             | 6                    | 479               | ALBENDAZOLE SUSPENSION IP 400 MG/10 ML                          | 0                     | 0                         | 0                 | 0               | 0                  |                |  |
|                             | 7                    | 591               | ACENOCOUMAROL TAB IP (NICOUMALONE) 2 MG                         | 0                     | 0                         | 0                 | 0               | 0                  |                |  |
|                             | 8                    | 735               | AMLODIPINE TAB IP 5 MG                                          | 0                     | 0                         | 0                 | 0               | 0                  |                |  |
|                             | 9                    | 754               | ACECLOFENAC TAB IP 100 MG                                       | 0                     | 0                         | 0                 | 0               | 0                  | -              |  |
| 1 🧵 🖉                       | š 🧧                  | 6                 | ) 🗴 🚝 🔛 🔿 🐊                                                     | 😫 🔀                   |                           |                   | - 😼             | 😽 🕪 🔛 3:2<br>07/10 | 7 PM<br>0/2021 |  |

# Aggregate Transaction (EoD) - Authorization

| S DDMS-MIS ×                     | Tamil Nadu Medical Service Corp × ODMS-MIS                  | × +                              |                              | • - • ×                                 |
|----------------------------------|-------------------------------------------------------------|----------------------------------|------------------------------|-----------------------------------------|
| ← → C ▲ Not secure   162.24      | 1.208.79/~emailval/tnmsc/new/ddms/authdrug                  |                                  |                              | ☆ 🗯 🚢 E                                 |
| 🗰 Apps 🤤 localhost:8010/tnm S Bi | irthday Wish Send 🎪 Iocalhost:81 / 127.0 📀 TNMSC Services M | 🕊 dummy.pdf 💿 Pure CSS3 Multi Le | 💿 80+ Nice & Free Dr         | » 🔝 Reading list                        |
| DDMS - Health Facility           | ■ DEMOHF-LN (DEMOHF-FN)                                     |                                  |                              | =                                       |
| <b>О</b> ЕМОНF                   | Authorize Aggregate Transaction Day)                        | (End of                          | Home / Authorize / Aggregate | Transaction (EoD)                       |
| 😭 Dashboard                      |                                                             |                                  |                              |                                         |
| 🗉 Master 🔸                       | Pending Authorization                                       |                                  |                              |                                         |
| Entry <                          | Browse Pending Authorization                                |                                  |                              |                                         |
| 🗉 Authorize 🗸 🗸                  |                                                             |                                  |                              |                                         |
| Aggregate Transaction (EoD)      |                                                             |                                  |                              |                                         |
| ☑ Nil Transaction                |                                                             |                                  |                              |                                         |
| Reports                          |                                                             |                                  |                              |                                         |
| Change Password                  |                                                             |                                  |                              |                                         |
| 🕒 Logout                         |                                                             |                                  |                              |                                         |
|                                  |                                                             |                                  |                              |                                         |
|                                  | Copyright © 2021 TNMSC All rights reserved.                 |                                  |                              | Version 3.0.5                           |
| 🗧 🥝 📑 🛷 🚦                        | 7 🎃 💶 🚞 📝 📀 🗿                                               | 🖄 🖸 🚺                            | - 🔯 🖗                        | ●) 🖳 3:30 PM<br>●) 🖳 07/10/2 <u>021</u> |

# Aggregate Transaction (EoD) – Pending Authorization

| S DDMS-MIS × (                                          | Tamil Nadu Medical Service Corp ×         | DDMS-MIS ×              | +                      |                             | • - • ×                                      |
|---------------------------------------------------------|-------------------------------------------|-------------------------|------------------------|-----------------------------|----------------------------------------------|
| $\leftrightarrow$ $\rightarrow$ X A Not secure   162.24 | 41.208.79/~emailval/tnmsc/new/ddms/au     | thdrug                  |                        |                             | ☆ 🛊 😩 🗄                                      |
| Apps 🤤 localhost:8010/tnm S B                           | Sirthday Wish Send 🍌 localhost:81 / 127.0 | S TNMSC Services M WS d | ummy.pdf 🛛 🙆 Pure CSS3 | 3 Multi Le 🌀 80+ Nice & Fre | e Dr » 🗄 Reading list                        |
| DDMS - Health Facility                                  |                                           | Pendings                |                        | ×                           |                                              |
|                                                         | Authorize Ag                              | enungs                  |                        | Hor                         | ne / Authorize / Aggregate Transaction (EoD) |
|                                                         | Day)                                      |                         | Updated                |                             |                                              |
| 🕋 Dashboard                                             | Health F                                  | acility Store Name      | Date                   | Total                       |                                              |
| 🔲 Master 🔸                                              | RGGGH,                                    | DRUG STORE              | 07-Oct-2021            | 1                           |                                              |
| 🖶 Entry <                                               | Browse Pending / CHENNA                   | I (MAIN)                |                        |                             |                                              |
| 🗉 Authorize 🗸 🗸                                         |                                           |                         |                        |                             |                                              |
| Aggregate Transaction (EoD)                             |                                           |                         |                        |                             |                                              |
| ☑ Nil Transaction                                       |                                           |                         |                        |                             |                                              |
| E Reports <                                             |                                           |                         |                        |                             |                                              |
| Change Password                                         |                                           |                         |                        |                             |                                              |
| 🕒 Logout                                                |                                           |                         |                        |                             |                                              |
|                                                         |                                           |                         |                        |                             |                                              |
|                                                         | Copyright © 2021 TNMSC All righ           | ts reserved.            |                        | Version 3.0.5               |                                              |
| 🕂 🩋 📲 🛷 👎                                               | 🛉 ڬ 🗵 🚞 🕒                                 | 7 📀 🗿 🖄                 |                        |                             | ▲ 🔀 😽 🕪 😭 3:34 PM<br>07/10/2021              |

# Aggregate Transaction (EoD) – Pending Authorization List

| S DDMS-MIS × 3                       | Tamil Nadu Medical Service Corp | × S DDMS-MIS                    | × +                         |                            | • - • ×                         |
|--------------------------------------|---------------------------------|---------------------------------|-----------------------------|----------------------------|---------------------------------|
| ← → C ▲ Not secure   162.241.2       | 08.79/~emailval/tnmsc/new/      | 'ddms/authdrug                  |                             |                            | ☆ 🛊 🛓 :                         |
| 🗰 Apps 🤤 localhost:8010/tnm 🛽 Birtho | day Wish Send 🎪 localhost:      | 81 / 127.0 🔇 TNMSC Services M 😽 | dummy.pdf 🛛 应 Pure CSS3 Mul | ti Le 🜀 80+ Nice & Free Dr | » 🔝 Reading list                |
| DDMS - Health Facility               | Browse Pending Auth             | orization                       |                             |                            | -                               |
| <b>Ш</b> DEMOHF                      | Store Details                   |                                 |                             |                            |                                 |
| 🖀 Dashboard                          | Health Facility : RGGG          | H, CHENNAI Store Na             | me : DRUG STORE (MAIN)      | Updated on : (             | 07-OCT-2021                     |
| 🔲 Master 🛛 <                         |                                 |                                 |                             |                            |                                 |
| Entry <                              | Authorize Drug Store            | Stock                           |                             |                            | Authorize Checked Entries       |
| E Authorize                          |                                 |                                 |                             |                            |                                 |
| Aggregate Transaction (EoD)          | Show 10 🜩 entries               |                                 |                             |                            |                                 |
| ☑ Nil Transaction                    | Drug Code                       | Drug Name                       | Received Quantity           | Dispensed to Patients      | Transfer-Out to Schemes         |
| E Reports <                          | ☑ 50                            | AMOXYCILLIN CAP IP 250 MG       | 2000                        | 20                         | 90                              |
| Change Password                      |                                 |                                 |                             |                            |                                 |
| 🕒 Logout                             | Showing 1 to 1 of 1 entr        | ies                             |                             |                            | Previous 1 Next                 |
|                                      |                                 |                                 |                             |                            |                                 |
|                                      | Copyright © 2021 TNMSC          | All rights reserved.            |                             |                            | Version 3.0.5                   |
| 🕂 🙋 📲 🛷 🥊                            | ڬ 🚺 🚞                           | ) 📝 📀 🗿 🖄                       | 2 🛛 🖸 🖉                     |                            | ▲ 🍡 😽 🐠 🖫 3:34 PM<br>07/10/2021 |

# Aggregate Transaction (EoD) – Authorization confirmation

| S DDMS-MIS × S                      | Tamil Nadu Medical Service Corp |                                     | × +                   |                        | o - 🗆 ×                         |
|-------------------------------------|---------------------------------|-------------------------------------|-----------------------|------------------------|---------------------------------|
| ← → C ▲ Not secure   162.241.       | 208.79/~emailval/tnmsc/new,     | /ddms/authdrug                      |                       |                        | ☆ 🛊 😩 🗄                         |
| 🗰 Apps ( localhost:8010/tnm 🛽 Birtl | nday Wish Send 🏨 localhost      | 162.241.208.79 says                 |                       | 2 🌀 80+ Nice & Free Dr | » 🔳 Reading list                |
| DDMS - Health Facility              | Browse Pending Auth             | Are you sure you want to Authorize? | OK Cancel             |                        |                                 |
|                                     | Store Details                   |                                     |                       |                        |                                 |
| 🖀 Dashboard                         | Health Facility : RGGG          | GH, CHENNAI Store Na                | me: DRUG STORE (MAIN) | Updated on : 0         | 07-OCT-2021                     |
| 🔲 Master 🔍 <                        |                                 |                                     |                       |                        |                                 |
| Entry <                             | Authorize Drug Store            | Stock                               |                       |                        | Authorize Checked Entries       |
| E Authorize                         |                                 |                                     |                       |                        |                                 |
| Aggregate Transaction (EoD)         | Show 10 🗢 entries               |                                     |                       |                        |                                 |
| ✓ Nil Transaction                   | Drug Code                       | Drug Name                           | Received Quantity     | Dispensed to Patients  | Transfer-Out to Schemes         |
| E Reports <                         | ☑ 50                            | AMOXYCILLIN CAP IP 250 MG           | 2000                  | 20                     | 90                              |
| Change Password                     |                                 |                                     |                       |                        |                                 |
| 🕒 Logout                            | Showing 1 to 1 of 1 entr        | ries                                |                       |                        | Previous 1 Next                 |
|                                     |                                 |                                     |                       |                        |                                 |
|                                     | Copyright © 2021 TNMSC          | All rights reserved.                |                       |                        | Version 3.0.5                   |
| 🛨 🧭 📲 🛷 胃                           | 🖌 🎃 🚺 🚞                         | ) 📝 📀 🗿 🖄                           | 2 🖸 🖸 🖉               |                        | ▲ 🎼 😽 🐠 😭 3:35 PM<br>07/10/2021 |

# Aggregate Transaction (EoD) – Authorization confirmation

| S DDMS-MIS ×                                     | Tamil Nadu Medical Service Corp | DDMS-MIS                            | × +                    |                        | • - 🗇 ×                                 |
|--------------------------------------------------|---------------------------------|-------------------------------------|------------------------|------------------------|-----------------------------------------|
| ← → C ▲ Not secure   162.24                      | 1.208.79/~emailval/tnmsc/nev    | v/ddms/authdrug                     |                        |                        | x 🛪 😩 E                                 |
| 👖 Apps 🤤 localhost:8010/tnm  Bir                 | thday Wish Send 🏨 localhos      | t<br>162.241.208.79 says            |                        | e 🎯 80+ Nice & Free Dr | » 🔠 Reading list                        |
| DDMS - Health Facility                           | Browse Pending Aut              | Are you sure you want to Authorize? |                        |                        |                                         |
|                                                  | Store Details                   |                                     | OK                     |                        |                                         |
| A Dashboard                                      | Health Facility : RGG           | GH, CHENNAI Store Na                | me : DRUG STORE (MAIN) | Updated on :           | 07-OCT-2021                             |
| 🗉 Master <                                       |                                 |                                     |                        |                        |                                         |
| Entry <                                          | Authorize Drug Store            | e Stock                             |                        |                        | Authorize Checked Entries               |
| 🗉 Authorize 👻                                    |                                 |                                     |                        |                        |                                         |
| Aggregate Transaction (EoD)                      | Show 10 🗢 entries               |                                     |                        |                        |                                         |
| ☑ Nil Transaction                                | Drug Code                       | Drug Name                           | Received Quantity      | Dispensed to Patients  | Transfer-Out to Schemes                 |
| E Reports <                                      | ☑ 50                            | AMOXYCILLIN CAP IP 250 MG           | 2000                   | 20                     | 90                                      |
| <ul><li>Change Password</li><li>Logout</li></ul> | Showing 1 to 1 of 1 en          | tries                               |                        |                        | Previous 1 Next                         |
|                                                  | Copyright © 2021 TNMS           | C All rights reserved.              |                        |                        | Version 3.0.5                           |
|                                                  | 1 💛 🖣 🔚                         | 🔟 🔰   💙   🐲   🖄                     |                        |                        | ▲ 1 P P P P P P P P P P P P P P P P P P |

### Nil Transaction - Update Screen

| S DDMS-MIS × S                     | Tamil Nadu Medical Service Corp 🗙 📀 DDMS-MIS              | × +                                                    | • - 🗇 ×                            |
|------------------------------------|-----------------------------------------------------------|--------------------------------------------------------|------------------------------------|
| ← → C ▲ Not secure   162.241       | 1.208.79/~emailval/tnmsc/new/ddms/drug/nilstockupdate     |                                                        | ☆ 🛊 🛓 :                            |
| 🗰 Apps 🤤 localhost:8010/tnm S Biri | thday Wish Send 🦗 Iocalhost:81 / 127.0 📀 TNMSC Services M | ₩3 dummy.pdf 💿 Pure CSS3 Multi Le 🞯 80+ Nice & Free Dr | » 🛛 🔠 Reading list                 |
| DDMS - Health Facility             | <b>DEMOHF-LN (DEMOHF-FN)</b>                              |                                                        | =                                  |
|                                    | Nil Transaction                                           |                                                        | Home / Authorize / Nil Transaction |
| 😤 Dashboard                        | Search                                                    |                                                        |                                    |
| 🔲 Master 🛛 <                       | Health Facility                                           | Store Name                                             |                                    |
| 🗈 Entry <                          | (HF20210001) RGGGH, CHENNAI                               | ✓ ( S202100001 ) DRUG STORE (MAIN)                     | ~                                  |
| 🗉 Authorize 🗸 🗸                    | Drug Category                                             | Date:                                                  |                                    |
| Aggregate Transaction (EoD)        | ( DRUG ) DRUGS AND MEDICINES                              | ✓ 07/10/2021                                           |                                    |
| ✓ Nil Transaction                  |                                                           |                                                        |                                    |
| Reports                            | Clear                                                     |                                                        | Update Nil Transaction             |
| Change Password                    |                                                           |                                                        |                                    |
| 🕒 Logout                           |                                                           |                                                        |                                    |
|                                    |                                                           |                                                        |                                    |
|                                    | Copyright © 2021 TNMSC All rights reserved.               |                                                        | Version 3.0.5                      |
| 🗧 🧀 📓 🛷 🍍                          | 1 🎃 💵 🚞 📝 📀 🐊                                             | 🖄 🖸 🚺                                                  | ▲ 🔀 😽 🕪 😭 3:41 PM<br>07/10/2021    |

### Nil Transaction - Update Screen

| S DDMS-MIS ×                                             | Tamil Nadu Medical Service Corp 🗙 🖉 DDMS-MIS              | × +                                                  | • - • ×                              |
|----------------------------------------------------------|-----------------------------------------------------------|------------------------------------------------------|--------------------------------------|
| $\leftrightarrow$ $\rightarrow$ X A Not secure   162.241 | 1.208.79/~emailval/tnmsc/new/ddms/drug/nilstockupdate     |                                                      | ☆ 🛊 😩 🗄                              |
| 🗰 Apps 🤤 localhost:8010/tnm <u>S</u> Bir                 | thday Wish Send 🎪 localhost:81 / 127.0 📀 TNMSC Services M | 🕊 dummy.pdf 🛛 💿 Pure CSS3 Multi Le 🌀 80+ Nice & Free | e Dr » 🔳 Reading list                |
| DDMS - Health Facility                                   | ■ DEMOHF-LN (DEMOHF-FN)                                   |                                                      | Stocks Already Updated on 07-10-2021 |
|                                                          | Nil Transaction                                           |                                                      | Home / Authorize / Nil Transaction   |
| A Dashboard                                              | Search                                                    |                                                      |                                      |
| 🔲 Master 🔸                                               | Health Facility                                           | Store Name                                           |                                      |
| Entry <                                                  | (HF20210001) RGGGH, CHENNAI                               | ✓ ( S202100001 ) DRUG STORE (M                       | IAIN) ~                              |
| 🗉 Authorize 🗸 🗸                                          | Drug Category                                             | Date:                                                |                                      |
| Aggregate Transaction (EoD)                              | ( DRUG ) DRUGS AND MEDICINES                              | ∽ 07/10/2021                                         |                                      |
| ☑ Nil Transaction                                        |                                                           |                                                      |                                      |
| Reports                                                  | Clear                                                     |                                                      | Update Nil Transaction               |
| Change Password                                          |                                                           |                                                      |                                      |
| 🕩 Logout                                                 |                                                           |                                                      |                                      |
|                                                          |                                                           |                                                      |                                      |
| Waiting for 162 241 208 70                               | Copyright © 2021 TNMSC All rights reserved.               |                                                      | Version 3.0.5                        |
|                                                          | i 📣 🖬 🚞 📝 💽 🧟                                             |                                                      | ▲ 💦 😽 🕪 🖓 3:42 PM                    |

# Drug Store - Stock report page 1

| S DDMS-MIS                                    | ×   🕲    | Tamil Nadu Medical Service Corp 🗙 📀 DDMS-MIS             | × +          |                                           | ● - □ ×                          |
|-----------------------------------------------|----------|----------------------------------------------------------|--------------|-------------------------------------------|----------------------------------|
| $\leftarrow$ $\rightarrow$ C A Not secure   1 | 162.241. | .208.79/~emailval/tnmsc/new/ddms/storestockreport        |              |                                           | ☆ 🛊 😩 :                          |
| Apps 🤤 localhost:8010/tnm                     | S Birtl  | hday Wish Send 🎪 localhost:81 / 127.0 📀 TNMSC Services M | ₩3 dummy.pdf | 🐵 Pure CSS3 Multi Le 💿 80+ Nice & Free Dr | » 🔠 Reading list                 |
| DDMS - Health Facility                        |          | <b>DEMOHF-LN (DEMOHF-FN)</b>                             |              |                                           | ==                               |
| <b>Д</b> DEMOHF                               |          | Drug-Store Stock-Report                                  |              | Home / R                                  | eports / Drug-Store Stock-Report |
| 😭 Dashboard                                   |          | Search                                                   |              |                                           |                                  |
| 🔲 Master                                      | ٠.       | Health Facility                                          |              | Store Name                                |                                  |
| • Entry                                       | ٠.       | (HF20210001) RGGGH, CHENNAI                              | ~            | ( S202100001 ) DRUG STORE (MAIN)          | ~                                |
| 🔲 Authorize                                   | ٠.       | Drug Category                                            |              | Date:                                     |                                  |
| EB Reports                                    | •        | ( DRUG ) DRUGS AND MEDICINES                             | ~            | 07-10-2021                                | <b> </b>                         |
| E Stock Report                                |          |                                                          |              |                                           |                                  |
| Change Password                               |          | Clear                                                    |              |                                           | View                             |
| 🕞 Logout                                      |          |                                                          |              |                                           |                                  |
|                                               |          |                                                          |              |                                           |                                  |
|                                               |          |                                                          |              |                                           |                                  |
|                                               |          | Copyright © 2021 TNMSC All rights reserved.              |              |                                           | <b>Version</b> 3.0.5             |
| 🗧 🩋 🖷 🚿                                       | 7        | ڬ 💵 🚞 📝 📀 🗿                                              | 2            |                                           | ▲ 💦 👎 🕪 🔐 3:46 PM<br>07/10/2021  |

### Drug Store - Stock report page 2

| S DDMS-MIS                | ×   (  | 🗿 Tamil Nadu N  | Aedical Servic | e Corp 🗙 🔇 DDMS-MIS 🔷                     | +                  |                      |                          |                            | • - •                                                | ×              |
|---------------------------|--------|-----------------|----------------|-------------------------------------------|--------------------|----------------------|--------------------------|----------------------------|------------------------------------------------------|----------------|
| ← → C ▲ Not secure        | 162.24 | 1.208.79/~em    | ailval/tnmso   | :/new/ddms/storestockreport               |                    |                      |                          |                            | * * 4                                                | ÷              |
| Apps 🤤 localhost:8010/tnm | S Bi   | rthday Wish Sen | id 🎪 loc       | alhost:81 / 127.0 🔇 TNMSC Services M 😽    | dummy.pdf l 应 Pu   | re CSS3 Multi Le 🤇   | 🖻 80+ Nice & Free Dr     |                            | » 🔝 Read                                             | ling list      |
| DDMS - Health Facility    | /      | Clear           |                |                                           |                    |                      |                          |                            | View                                                 | ^              |
| 🔔 ремонғ                  |        | Drug-S          | Store Stoc     | k-Report                                  |                    |                      |                          |                            |                                                      |                |
| 💣 Dashboard               |        | Excel           | Print          | PDF Column visibility 👻                   |                    |                      |                          |                            |                                                      |                |
| Master                    | <      | S.<br>No.       | Drug<br>Code   | Drug Name                                 | Opening<br>Balance | Received<br>Quantity | Dispensed to<br>Patients | Transfer-out to<br>Schemes | Closing<br>Balance                                   |                |
| 🛨 Entry                   | <      |                 |                |                                           |                    |                      |                          |                            |                                                      |                |
| 🔲 Authorize               | <      | 1               | 50             | AMOXYCILLIN CAP IP 250 MG                 | 0                  | 2000                 | 20                       | 90                         | 1890                                                 |                |
| E Reports                 | ~      | 2               | 224            | AMIKACIN SULPHATE INJ IP (IM/IV<br>USE)   | 410                | 0                    | 0                        | 0                          | 410                                                  |                |
| \Xi Stock Report          |        |                 |                |                                           |                    |                      |                          |                            |                                                      |                |
| Change Password           |        | 3               | 359            | MG                                        | 899                | 0                    | 0                        | 0                          | 899                                                  |                |
| 🕒 Logout                  |        | 4               | 447            | ALBENDAZOLE TAB IP 400 MG                 | 270                | 0                    | 0                        | 0                          | 270                                                  |                |
|                           |        | 5               | 464            | ALPRAZOLAM TAB IP 0.5 MG                  | 0                  | 0                    | 0                        | 0                          | 0                                                    |                |
|                           |        | 6               | 479            | ALBENDAZOLE SUSPENSION IP 400<br>MG/10 ML | 0                  | 0                    | 0                        | 0                          | 0                                                    | Ţ              |
| 🕂 ⋵ 📑 🎻                   |        | 7 📦             | ×∃             | 🚞 🗹 📀 绿 🖄                                 |                    |                      |                          | - <b>N</b>                 | マー・<br>マー・<br>マー・<br>マー・<br>マー・<br>マー・<br>マー・<br>マー・ | 6 PM<br>0/2021 |